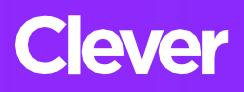

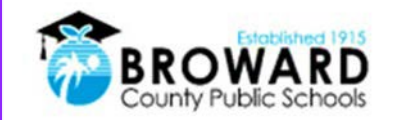

## Instrucciones de Inicio de Sesión Único para Estudiantes

Un solo inicio de sesión para todos sus programas de aprendizaje en línea.

Atención Estudiantes: Clever es la misma solución de inicio de sesión único ya utilizada para mas de 40 diferentes aplicaciones para estudiantes. Ahora, es fácil obtener todos sus programas de aprendizaje desde un "Launch Pad."

## ¿Como inicio sesion en Clever?

1) El 7 de enero del 2019, vaya a

- http://sso.browardschools.com donde se le llevará a la nueva página de inicio de sesión de Clever a la derecha. Haga clic en "Log in with Active Directory" (iniciar sesión con Directorio Activo). 2) Ahora será llevado a la página de inicio de sesión de Active Directory que se muestra a la derecha. Esta es la misma página de inicio que ha estado usando para Office365, Pinnacle, Canvas y Clever. 3) Su Nombre de Usuario: es su número de Estudiante 06 Esta es la misma contraseña 4) Su Contrasena: use su contraseña de que usa para iniciar sesión en Active Directory. (NO HA CAMBIADO) SSO y en su computadora con
  - 5) La imagen de la derecha es una captura de pantalla de antes y después del antiguo y NUEVO Launch Pad inteligente.
  - 6) Para obtener ayuda: comuníquese con su maestro quien ¡Trabajará con el enlace de tecnología en su escuela para brindarle la ayuda que necesita!

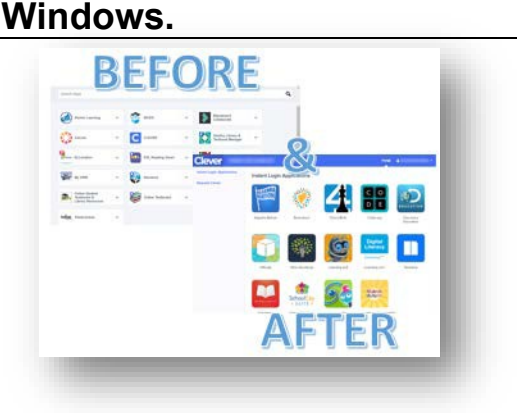

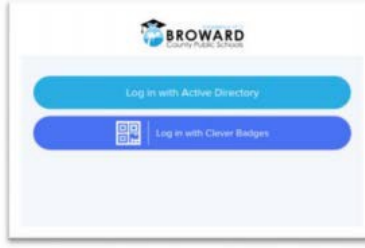

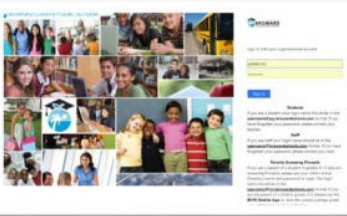

En la página de inicio de sesión de Active Directory, los nombres de usuario ya no necesitan el sufijo @ my.browardschools.com.